## 2016 National Business Plan Competition JUDGE INSTRUCTIONS FOR SCORING THE WRITTEN BUSINESS PLAN

1. Go to http://app.reviewr.com

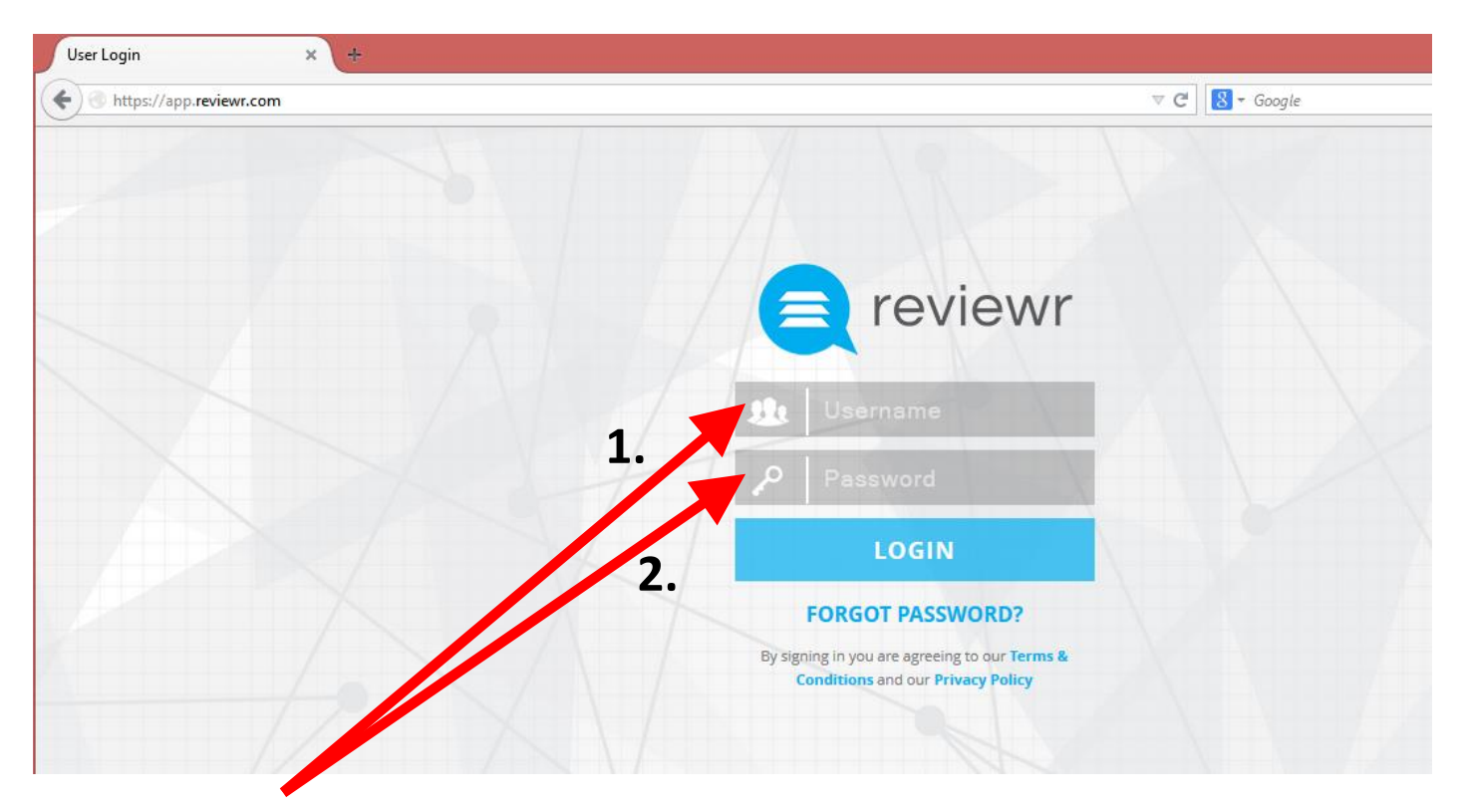

### 2. Enter the Username (1) & Password (2) that was provided to you

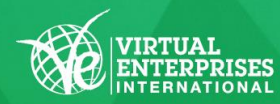

Sponsored by

### This is the "Manage Submissions" Page

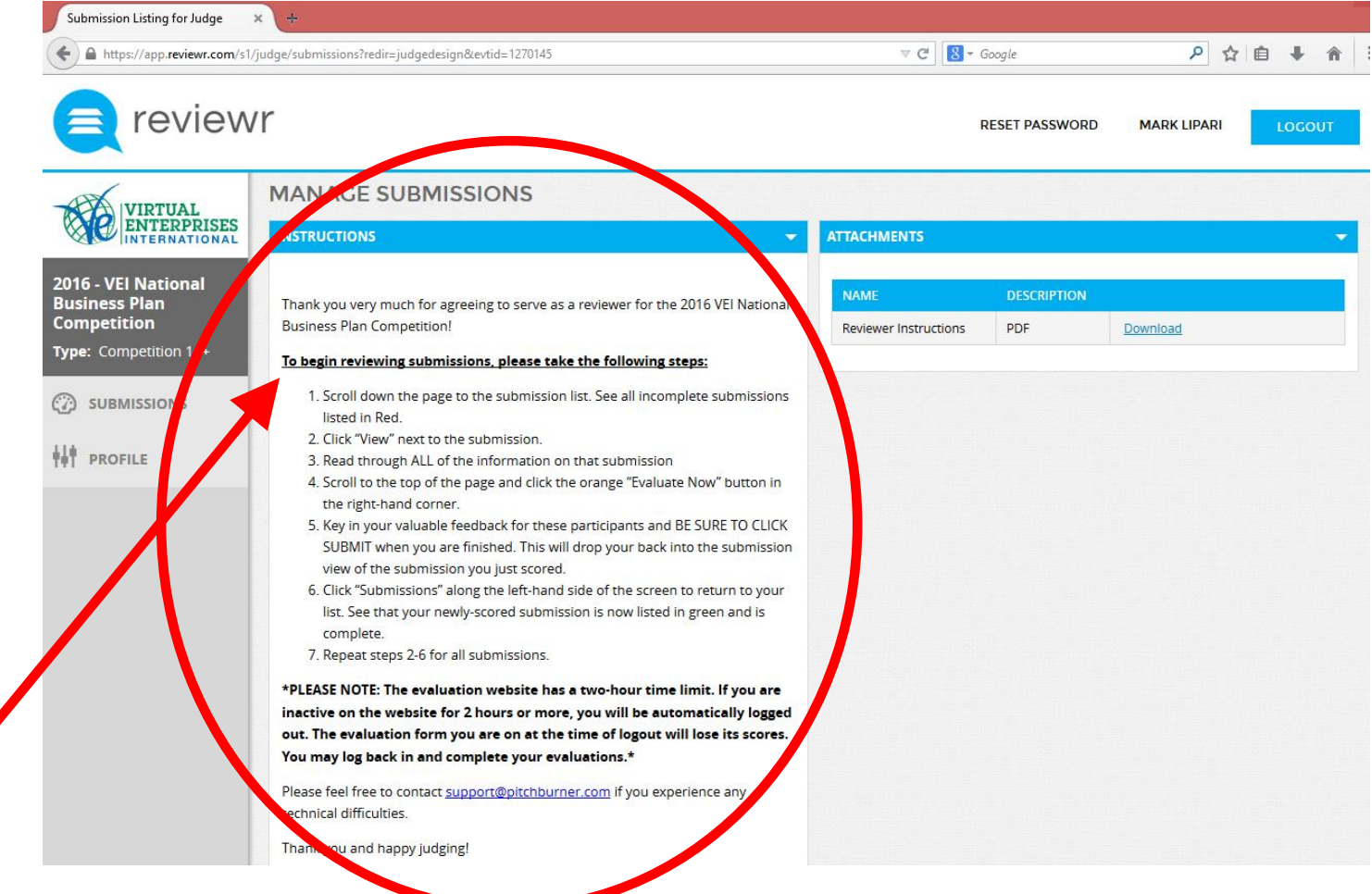

1. Read the instructions

Sponsored by

2. Scroll down on the page to see the plans that you need to score

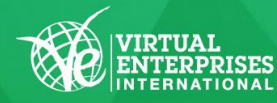

#### This is where you will find the Business Plans that you need to score

|   | technical d<br>Than <mark>k</mark> you                                           | ifficulties.<br>and happy judging!                                                                                                    |                                                                                                    |                                                                                                    |                                                                                                    |                          |
|---|----------------------------------------------------------------------------------|----------------------------------------------------------------------------------------------------|----------------------------------------------------------------------------------------------------|----------------------------------------------------------------------------------------------------|----------------------------------------------------------------------------------------------------|--------------------------|
|   | Recomme<br>No                                                                    | nded Q&A                                                                                                    |                                                                                                    |                                                                                                    | This is the grading                                                                                            |                          |
|   |                                                                                  |                                                                                                    | Status o                                                                                                    |                                                                                                    |                                                                                                    |                          |
|   | SUBMISS                                                                          | SION NAME FIRST                                                                                                    | NAME                                                                                                    | LAST NAME                                                                                                    | PROGRESS                                                                                                    |                          |
|   |                                                                                  |                                                                                                    |                                                                                                    |                                                                                                    | Any                                                                                                    | ▼ SEARCH                 |
|   | RESET                                                                            |                                                                                                    |                                                                                                    |                                                                                                    | +                                                                                                    |                          |
|   | RESET                                                                            | Submission Name                                                                                                    | Team                                                                                                    | Date                                                                                                    | <u>115-2010</u> EL                                                                                             | National Evaluation Form |
|   | RESET<br>ACTIONS<br><u>View</u>                                                  | T<br>Submission Name<br>FITspiration                                                                                                    | Team<br>Shae Fahey                                                                                                    | Date<br>Mar 3, 2016 1:11:15 PM UTC                                                                                                    | 15-2010 EL<br>Incomplete                                                                                       | National Evaluation Form |
|   | RESET<br>ACTIONS<br>View<br>View                                                 | T<br>Submission Name<br>FiTspiration<br>The Edge                                                                                                    | Team<br>Shae Fahey<br>Tom Cook                                                                                                    | Date<br>Mar 3, 2016 1:11:15 PM UTC<br>Mar 4, 2016 8:15:33 PM UTC                                                                                                    | 115-2016 TEL<br>Incomplete<br>Incomplete                                                                       | National Evaluation Form |
| ( | RESET<br>ACTIONS<br>View<br>View<br>View                                         | T Submission Name FITspiration The Edge Vitality, Inc.                                                                                                  | Team<br>Shae Fahey<br>Tom Cook<br>Kathy McCoy                                                                                                   | Date<br>Mar 3, 2016 1:11:15 PM UTC<br>Mar 4, 2016 8:15:33 PM UTC<br>Mar 7, 2016 3:10:18 PM UTC                                                                                                    | 15-2010 EL<br>Incomplete<br>Incomplete<br>Incomplete                                                           | National Evaluation Form |
|   | RESET<br>ACTIONS<br>View<br>View<br>View<br>View<br>View                         | T<br>Submission Name<br>FiTspiration<br>The Edge<br>Vitality, Inc.<br>ROC Security                                                                      | Team<br>Shae Fahey<br>Tom Cook<br>Kathy McCoy<br>Ron Remick                                                                                     | Date           Mar 3, 2016 1:11:15 PM UTC           Mar 4, 2016 8:15:33 PM UTC           Mar 7, 2016 3:10:18 PM UTC           Mar 7, 2016 4:40:48 PM UTC                                                                                                    | 15-2016 EL<br>Incomplete<br>Incomplete<br>Incomplete<br>Incomplete                                             | National Evaluation Form |
| ( | RESET<br>ACTIONS<br>View<br>View<br>View<br>View<br>View<br>View                 | T Submission Name FITspiration The Edge Vitality, Inc. ROC Security Helios                                                                              | Team         Shae Fahey         Tom Cook         Kathy McCoy         Ron Remick         Amy Demchak                                             | Date           Mar 3, 2016 1:11:15 PM UTC           Mar 4, 2016 8:15:33 PM UTC           Mar 7, 2016 3:10:18 PM UTC           Mar 7, 2016 4:40:48 PM UTC           Mar 7, 2016 6:02:58 PM UTC                                                                           | 115-2010 TEL<br>Incomplete<br>Incomplete<br>Incomplete<br>Incomplete<br>Incomplete<br>Incomplete               | National Evaluation Form |
|   | RESET<br>ACTIONS<br>View<br>View<br>View<br>View<br>View<br>View                 | Submission Name         FITspiration         The Edge         Vitality, Inc.         ROC Security         Helios         Envision North                 | Team       Shae Fahey       Tom Cook       Kathy McCoy       Ron Remick       Amy Demchak       Jared Young                                     | Date           Mar 3, 2016 1:11:15 PM UTC           Mar 4, 2016 8:15:33 PM UTC           Mar 7, 2016 3:10:18 PM UTC           Mar 7, 2016 4:40:48 PM UTC           Mar 7, 2016 6:02:58 PM UTC           Mar 7, 2016 7:35:26 PM UTC                                      | 15-2016 EI<br>Incomplete<br>Incomplete<br>Incomplete<br>Incomplete<br>Incomplete<br>Incomplete                 | National Evaluation Form |
|   | RESET<br>ACTIONS<br>View<br>View<br>View<br>View<br>View<br>View<br>View<br>View | Submission Name         FITspiration         The Edge         Vitality, Inc.         ROC Security         Helios         Envision North         Salubre | Team         Shae Fahey         Tom Cook         Kathy McCoy         Ron Remick         Amy Demchak         Jared Young         Jacob Browarski | Date           Mar 3, 2016 1:11:15 PM UTC           Mar 4, 2016 8:15:33 PM UTC           Mar 7, 2016 3:10:18 PM UTC           Mar 7, 2016 4:40:48 PM UTC           Mar 7, 2016 6:02:58 PM UTC           Mar 7, 2016 7:35:26 PM UTC           Mar 7, 2016 8:25:36 PM UTC | 115-2010 TEL<br>Incomplete<br>Incomplete<br>Incomplete<br>Incomplete<br>Incomplete<br>Incomplete<br>Incomplete | National Evaluation Form |

## Click on "VIEW" to see an individual plan

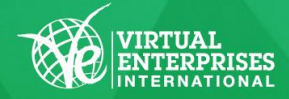

Sponsored by

This page will show all of the submission information for this VE firm.

| + https://app.reviewr.com/s1                                                                                                    | /judge/submissions/view?redir=judgedesign&evtid=1270145&subid=1681679 V C                                                                                                    | 8 - Google                                                                                | ▶ ☆ 自 🖡 🏦                                   |
|----------------------------------------------------------------------------------------------------|----------------------------------------------------------------------------------------------------|-------------------------------------------------------------------------------------------|---------------------------------------------|
| eviewr                                                                                                    |                                                                                                    | RESET PASSWORD N                                                                          | MARK LIPARI LOGOUT                          |
| VIRTUAL<br>ENTERPRISES<br>2016 - VEI National<br>Business Plan<br>Competition<br>Type: Competition 11+<br>Competition 11+<br>Competition 11+<br>Competition 11+<br>Competition 11+<br>Competition 11+<br>Competition 11+ | SUBMISSION VIEW BACK   PRINT PLAN NAME FTspiration LOGO CREATED DATE 3/3/16 8:11:15 AM EST SUBMISSION NOTES QUESTIONS / COMMENTS MEDIA SUBMISSION FORM Please note that, for security purposes, this application form has a 2-hour time limit. If you are inactive on this form for 2 hours or more, you will be automatically logged out of                                                                                                    | EVALUATIONS<br>THE DEADLINE FOR EVA<br>ROOM 2<br>2015-2016 VEI National E<br>EVALUATE NOW | LUATIONS IS APRIL 18, 2016.                 |
|                                                                                                    | FIRM INFORMATION<br>FIRM NAME<br>FITspiration<br>FIRM EMAIL ADDRESS<br>Vei.fitspiration@gmail.com<br>FIRDAD BUSINESS PLAN (PDF) (PLEASE UPLOAD BUSINESS PLAN (PDF) (PLEASE UPLOAD BUSINESS PLAN (PLEASE UPLOAD BUSINESS PLAN (PLEASE UPLOAD BUSINESS PLAN (PLEASE UPLOAD BUSINESS PL | C EVALUATIONS THE DEADLINE FOR EVAL ROOM 2 2015-2016 VEI National EV EVALUATE NOW         | UATIONS IS APRIL 18, 2016.<br>aluation Form |

## HSBC (X)

Sponsored by

NATIONAL BUSINESS PLAN COMPETITION YBS | APRIL 17, 2016 | LIU BROOKLYN

#### To score this plan:

1. Scroll down on the page until you find the "Required Documents"

2. Click on the **Business Plan in** PDF file format (The plan will open in a new tab)

**"EVALUATE NOW"** 

3. Click on

to enter the

plan.

scores for this

# Enter scores for each section of the Business Plan:

1. Review each section of the Business Plan

2. Select the number (1-5) indicating the score for each section

3. Enter your comments for

(Comments are encouraged

Sponsored by

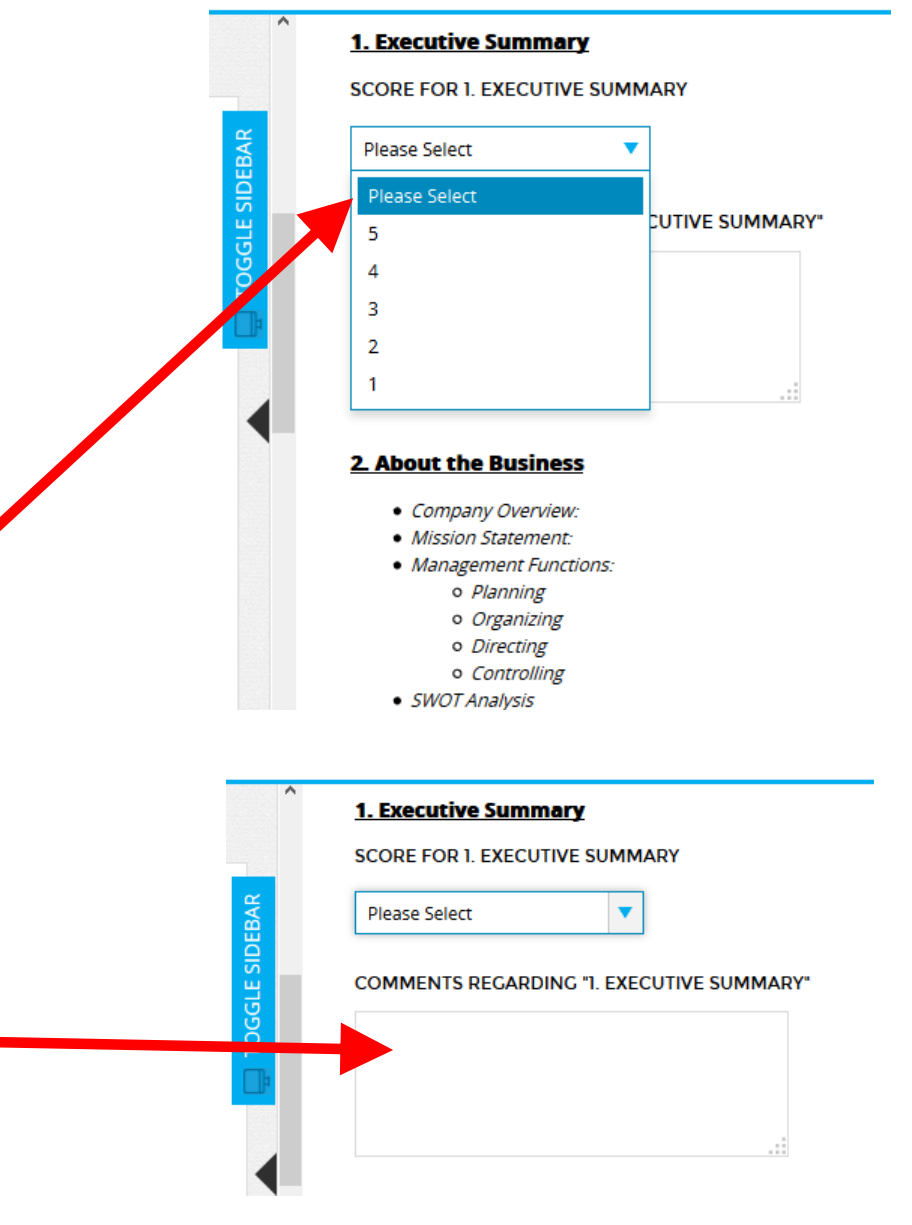

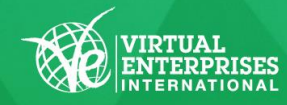

each section

but not required)

When you have finished entering your scores for this plan, please enter overall comments on the plan. This is required.

### **MOST IMPORTANTLY!**

You must click the "SUBMIT" button.

## DO NOT SELECT "CLOSE"

If you select "CLOSE", your score and comments will NOT be entered and you will have to rescore the plan.

Snonsored by

HSBC 🚺

#### Total Score: /100%

(REQUIRED) OVERALL COMMENTS, QUESTIONS, ADVICE:

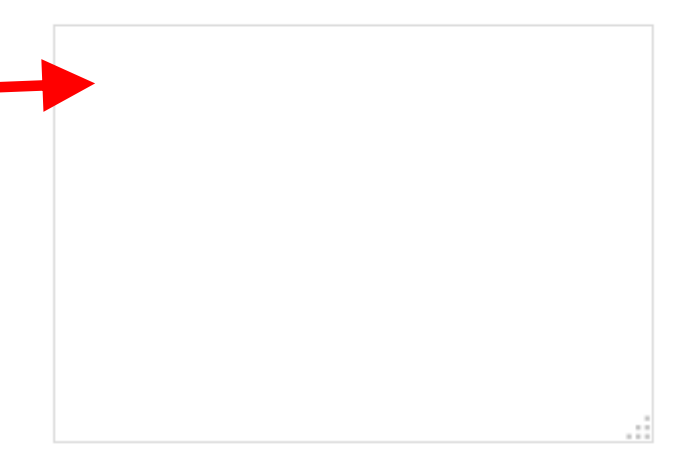

Click the orange SUBMIT button below to enter your evaluation. When you click submit, this evaluation form will automatically close. If it does not automatically close

, please scroll up and double-check your answers, as you may have missed a question. Then, click submit again.

SUBMIT

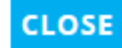

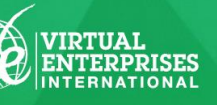

## Once you SUBMIT the score for this plan, you will be directed back to the "Submission View" page.

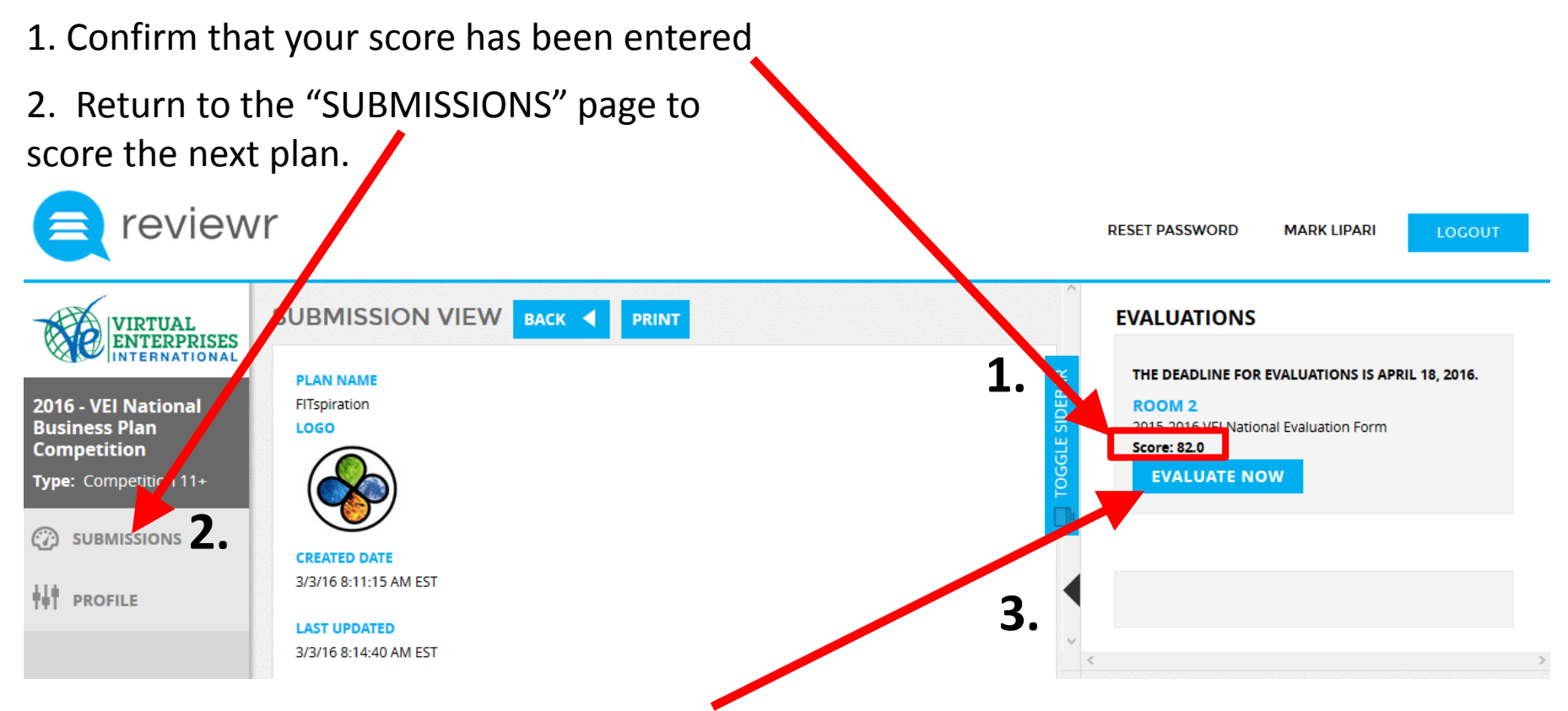

- 3. If the score does not appear here <or> if you made a mistake
- Go back to "EVALUATE NOW"
- Select "ENABLE EDITING"
- Re-enter your scores and comments

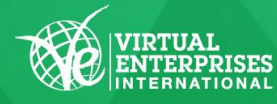

#### Sponsored by

#### This is where you will find the Business Plans that you need to score

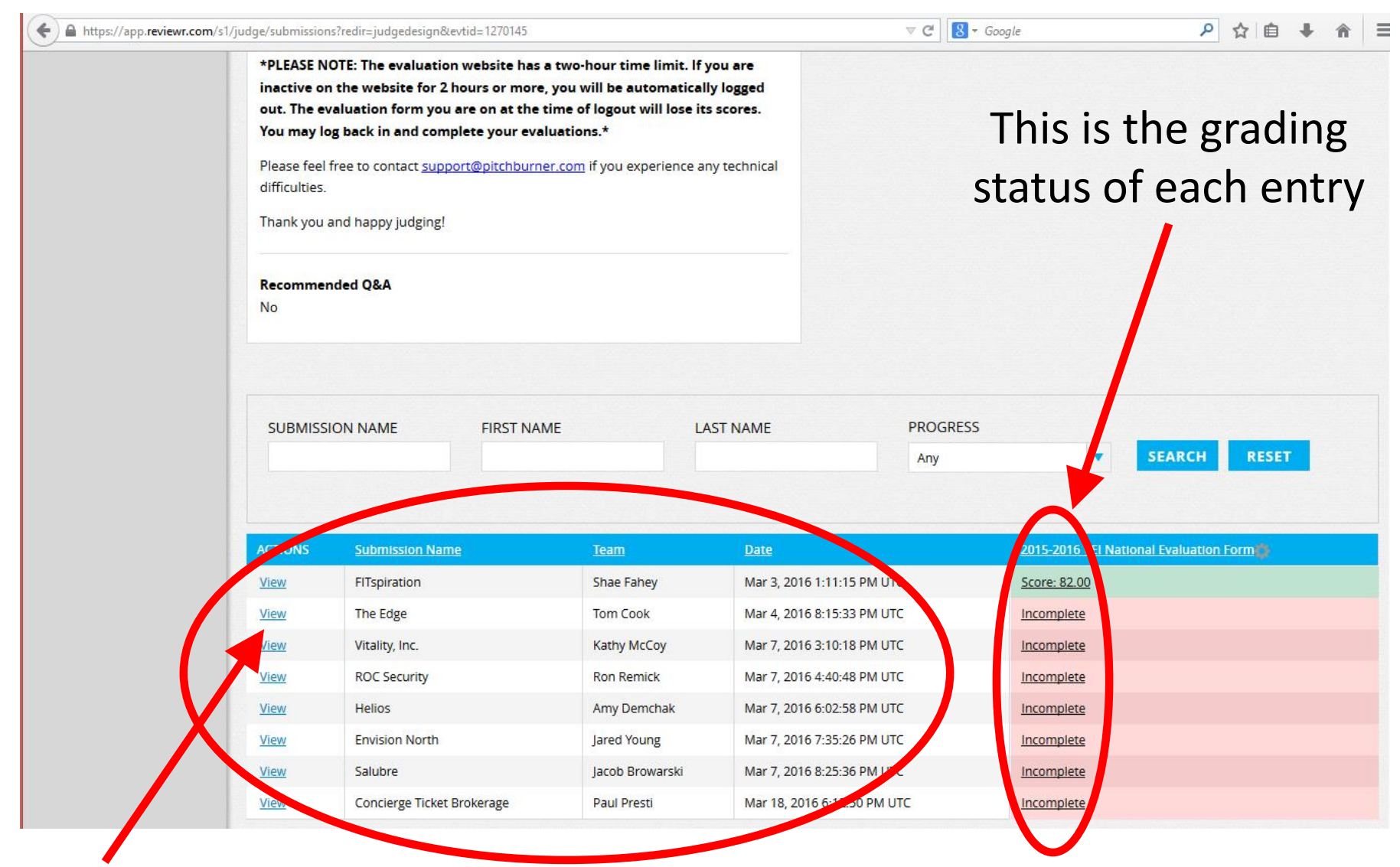

Click on "VIEW" to score the next plan

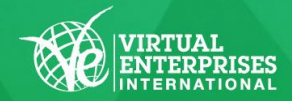

### Sponsored by